#### **DataMover Lite**

This version of Data Mover Lite (DML) supports file transfers based on protocols: gsiftp, http and https.

The Webstart enabled DML can be downloaded from the location: http://datagrid.lbl.gov/dml4/jnlp/dml.jnlp

#### **Instructions:**

- Step 1
  - Open the link <u>http://datagrid.lbl.gov/dml4/jnlp/dml.jnlp</u>. It downloads webstart version of DML to the target machine.
  - Click on the "Get Credential" button on the DML main window.
  - User may login in one of the two possible ways.
    - User can choose a Gateway from the drop down menu and just login with their username and password.
    - User can choose to login with their OpenId.
  - Select a gateway endpoint from the drop down menu. Default lifetime is 72 hours, user can also request a specific credential lifetime. The lifetime granted depends on the configuration of the gateway. NOTE: Some gateways don't grant more than 12 hours.
  - Credential is stored at user's local disk and will be reused later for another transfers until its valid lifetime time.

| ▲ DataMover-Lite                                                                                          |                       |
|----------------------------------------------------------------------------------------------------|-----------------------|
| DML                                                                                                    |                       |
| Earth System Grid                                                                                         | A Carlos Mark         |
| Get Credential Open Choose Target Dir. Enter a Value                                                      | Transfer Cancel Clear |
| 📄 Get Credential                                                                                          |                       |
| OpenID Login/Password                                                                                     |                       |
| ESGF Credential                                                                                           |                       |
| Gateway : BADC  Host : myproxy.ceda.ac.uk:7512 Lifetime(hours) : 72 Login: vnatarajan Passphrase: ******* |                       |
| GetCredential Cancel Reset Credential Info. Delete Credential Renew proxy auto                            |                       |
|                                                                                                    |                       |

Figure 1: A sample screen shot for obtaining ESGF credentials with user login and password.

| 📑 Get Credential 🗖 🖬                                                                                  |  |  |  |  |  |  |
|----------------------------------------------------------------------------------------------------|--|--|--|--|--|--|
| OpenID Login/Password                                                                                 |  |  |  |  |  |  |
| OpenId login                                                                                          |  |  |  |  |  |  |
| OpenID: https://ceda.ac.uk/openid/Vijaya.Natarajan                                                    |  |  |  |  |  |  |
| Password:                                                                                             |  |  |  |  |  |  |
| LoginName: Vijaya Natarajan 🔲 UseDifferentName                                                        |  |  |  |  |  |  |
| (If your login name is different than the openid, please click different name and provide loginname.) |  |  |  |  |  |  |
| GetCredential Cancel Reset Credential Info. Delete Credential Renew proxy auto                        |  |  |  |  |  |  |

Figure 2: A sample screen shot for obtaining ESGF credentials with OpenId.

#### • Step 2

• User downloads the wget-download.sh file from the gateway.

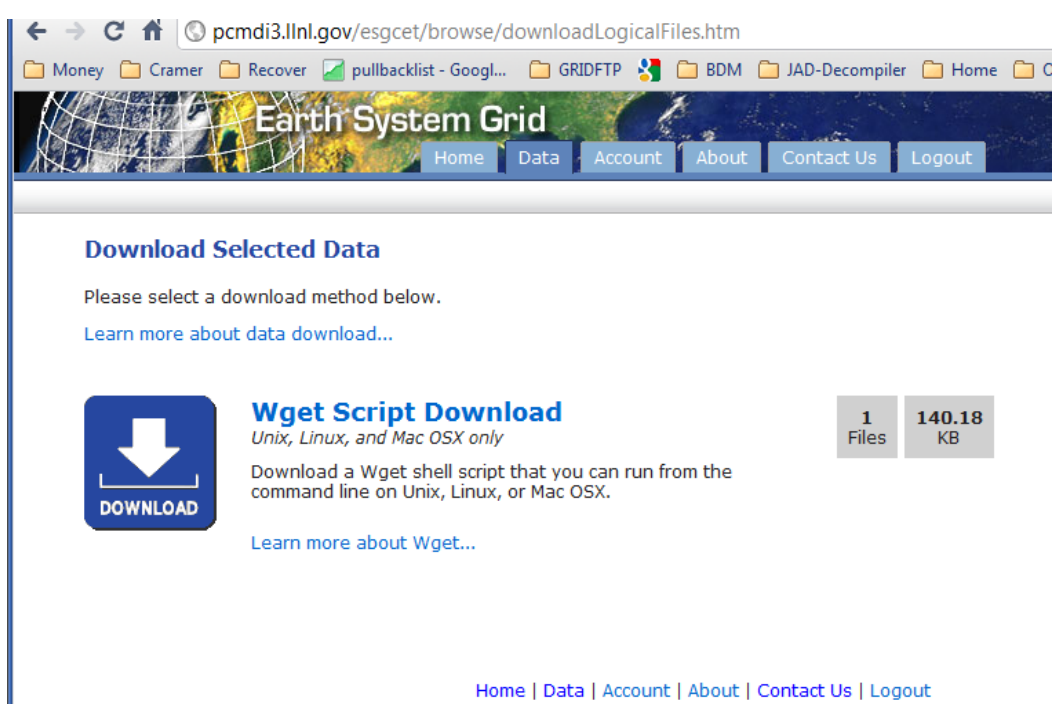

Figure 3: A sample screen shot for wget script download.

- Step 3
  - User opens the downloaded *wget-download.sh* file by clicking on the "Open" button from the main DML window. DML parses the file and creates a transfer window.

| ▲ DataMover-Lite                |                                                                                                    |                                                                                                    |                                       |          |        | • *   |
|---------------------------------|----------------------------------------------------------------------------------------------------|----------------------------------------------------------------------------------------------------|---------------------------------------|----------|--------|-------|
| DML                             |                                                                                                    |                                                                                                    |                                       |          |        |       |
|                                 | rth Syster                                                                                                    | n Grid                                                                                                    | · · · · · · · · · · · · · · · · · · · |          | N.     |       |
| Get Credential Open Choose Targ | et Dir. C:\Users                                                                                                    | NShiva\Desktop                                                                                                    |                                       | Transfer | Cancel | Clear |
|                                 | Open the req<br>Look In:     State 2(<br>Submitty<br>wget.dc<br>wget.dc<br>wget.dc<br>wget.dc<br>Wget.dc<br>File Name:<br>Files of Type: | vest file.<br>Desktop<br>110 tax form.pdf<br>VGet().gif<br>wwnload (5).sh<br>wwnload (5).sh<br>wwnload (5).sh<br>wwnload.sh<br>wget-download.sh |                                       |          |        |       |

**Figure 4**: A sample screen shot for wget script download.

• User clicks on the "Transfer" button on the DML main window. The file is transferred using the credential retrieved previously by the user.

#### • Step 4

- User can either select to download all the files (default behavior) or just a subset of files from the wget-download.sh by marking the checkbox for the file.
- The selected files will be downloaded, and the remaining files are marked as skipped. More files can be added or skipped to the subset during the file transfer. Once the current transfer is done user can transfer more subset(s) of files from the same wget-download.sh.
- Files can be selected either by selecting them individually or contiguous block of files can be selected by Shift+Click.

| DataMover-Lite                                                                                                    |                                                                                             |                                  |                    |                                                            |               |         |                |
|----------------------------------------------------------------------------------------------------|---------------------------------------------------------------------------------------------|----------------------------------|--------------------|------------------------------------------------------------|---------------|---------|----------------|
| DML                                                                                                    |                                                                                             |                                  |                    |                                                            |               |         |                |
| Earth System Grid                                                                                                    |                                                                                             |                                  |                    |                                                            |               |         |                |
| Get Credential                                                                                                    | Open                                                                                        | Choose Target Dir                | . /tmp             |                                                            | Transfer      | Cancel  | Clear          |
| badc                                                                                                    |                                                                                             |                                  |                    |                                                            |               |         |                |
| Select Highlig                                                                                                    | Source Url                                                                                  | Target Url<br>rsuscs_3hr_Had     | Status<br>Done     | %, FileName<br>hr_HadGEM2-ES_rcp45_r111p1_209912010130-201 | Expected Size | Current | Size<br>1006 - |
| Ľ                                                                                                    | http://cmip-dn                                                                              | . rsuscs_3hr_Had                 | Done               | hr_HadGEM2-ES_rcp45_r1i1p1_209912010130-20                 | 1006          |         | 1006           |
| r<br>V                                                                                                    | http://cmip-dn                                                                              | rsuscs_3hr_Had<br>rsuscs_3hr_Had | Pending            | u%<br>0%                                                   | ?             |         | 0              |
| <b>×</b>                                                                                                    | http://cmip-dn                                                                              | rsuscs_3hr_Had                   | Pending<br>Pending | 0%                                                         | ?             |         | 0              |
|                                                                                                    | http://cmip-dn                                                                              | rsuscs_3hr_Had                   | Skipped            | 0%                                                         | ?             |         | 0              |
|                                                                                                    | http://cmip-dn/rsuscs_3hr_HadSkipped 0% ? 00<br>http://cmip-dnrsuscs_3hr_HadSkipped 0% ? 00 |                                  |                    |                                                            |               | 0       |                |
| × ×                                                                                                    | http://cmip-dn rsuscs_3hr_Had Pending     0%     7     0                                    |                                  |                    |                                                            |               | 0       |                |
| Intp://tmip-dmfsusts_sin_reduing     O%     P     O     O |                                                                                             |                                  |                    |                                                            |               |         |                |
| Commence Inferr                                                                                                    |                                                                                             | Descilled File 7                 | ann afan Céatur In | 00/                                                        | ~             | -       | - 14           |
| Summary Information         Detailed File Transfer Status Information           Total Files         20         4           Total Files         20         4           Total Requested         9         6           5/3hr/fileJv201011/r/suscs/rsuscs_3hr.HadGEM2-ES.rcp45.rll1p1.209912302230.nc         6           Total Rending         6         7           Total Cancelled         0         7           Total States         0         7           Total States         0         7           Total States         0         7           Total States         0         7           Total Filed         0         7           Total States         0         7           Total Filed         0         7           Total States         0         7           Total States         0         7           Total States         0         7           Total States         0         7           Total States         0         7           Total States         0         7           Total States         0         7           Total States         0         7           Total States                                                                                                    |                                                                                             |                                  |                    |                                                            |               |         |                |

Figure 5: A sample screen shot for downloading first subset of files.

| DML           Get Credential Open Choose Target Dir. /rmp           Transfer         Cance           badc         Transfer         Cance           badc         Transfer         Cance           Øldt         Select Highlig         Source Url         Target Url         Status         Transfer         Cance           Øldt         Select Highlig         Source Url         Target Url         Status         Transfer         Cance           Øldt         Mitp://cmip-dnrsuscs.3hr.Had         Done         Transfer         Cance           Øldt         Mitp://cmip-dnrsuscs.3hr.Had         Done         Transfer         Cance           Øldt         Mitp://cmip-dnrsuscs.3hr.Had         Done         Transfer         Cance           Øldt         Mitp://cmip-dnrsuscs.3hr.Had         Done         Transfer         Cance           Øldt         Mitp://cmip-dnrsuscs.3hr.Had         Skipped         O%         ?           Øldt         Mitp://cmip-dnrsuscs.3hr.Had         Skipped         O%         ?           Øldt         Mitp://cmip-dnrsuscs.3hr.Had         Done         Transfer         Cance           Øldt         Mitp://cmip-dnrsuscs.3hr.Had         Done         Tra                                                                                                    | E         |
|----------------------------------------------------------------------------------------------------|-----------|
| Get Credential         Open         Choose Target Dir.         /tmp         Transfer         Cance           badc         Select Highlig         Source Url         Target Url         Status         Transfer         Cance           badc         Mitp://rmip-dnrsuscs.abrr.Had         Done         Transfer         Cance           badc         Transfer         Cance         Transfer         Cance           badc         Transfer         Cance         Transfer         Cance           badc         Transfer         Cance         Transfer         Cance           badc         Transfer         Cance         Transfer         Cance           badc         Transfer         Cance         Transfer         Cance           badc         Transfer         Cance         Transfer         Cance           badc         Transfer         Cance         Transfer         Cance           badc         Transfer         Cance         Transfer         Cance           badc         Transfer         Cance         Transfer         Cance           badc         Transfer         Cance         Transfer         Cance           badc         Transter         Transfer         Cance <th></th>                                                                                                    |           |
| Get Credential         Open         Choose Target Dir.         /tmp         Transfer         Cance           badc         Select Highlig         Source Url         Target Url         Status         m. HadGEM2-ES r0p45 r111p1_209912010130-20; 1006         Curce           w         http://rmip-dnrsuscs_3hr_Had         Done         mr_HadGEM2-ES r0p45 r111p1_209912010130-20; 1006         Curce           w         http://rmip-dnrsuscs_3hr_Had         Done         mr_HadGEM2-ES r0p45 r111p1_209912010130-20; 1006         Curce           w         http://rmip-dnrsuscs_3hr_Had         Done         mr_HadGEM2-ES r0p45 r111p1_209912010130-20; 1006         Curce           w         http://rmip-dnrsuscs_3hr_Had         Bone         mr_HadGEM2-ES r0p45 r111p1_209912010130-20; 1006         Curce           mttp://rmip-dnrsuscs_3hr_Had         kkipped         0%         ?         Curce         ?           w         http://rmip-dnrsuscs_3hr_Had         kkipped         0%         ?         ?           w         http://rmip-dnrsuscs_3hr_Had         kkipped         0%         ?         ?           w         http://rmip-dnrsuscs_3hr_Had         kkipped         0%         ?         ?           mttp:/rmip-dnrsuscs_3hr_Had         kkipped         0%                                                                                                    |           |
| Get Credential         Open         Choose Target Dir.         /tmp         Transfer         Cance           badc         Select Highlig         Source Url         Target Url         Status         N. HadGEM2-ES (rp45) (111)1, 209312010130-20;         Conce           v         http://rmip-dnrsuscs_3hr_Had         Done         http:/doi/ba/1010130-20;         Don6         HadGEM2-ES (rp45) (111)1, 209312010130-20;         Don6         HadGEM2-ES (rp45) (111)1, 209312010130-20; | M.        |
| bade         Select Highlig         Source Url         Target Url         Status         %, FileName         Expected Size         Cur <ul> <li>http://rmip-dnfsuscs_3hr_HadDone</li> <li>http://rmip-dnfsuscs_3hr_HadDone</li> <li>http://rmip-dnfsuscs_3hr_HadDone</li> <li>http://rmip-dnfsuscs_3hr_HadDone</li> <li>http://rmip-dnfsuscs_3hr_HadDone</li> <li>http://rmip-dnfsuscs_3hr_HadDone</li> <li>http://rmip-dnfsuscs_3hr_HadDone</li> <li>http://rmip-dnfsuscs_3hr_HadDone</li> <li>http://rmip-dnfsuscs_3hr_HadDone</li> <li>http://rmip-dnfsuscs_3hr_HadDone</li> <li>http://rmip-dnfsuscs_3hr_HadDone</li> <li>http://rmip-dnfsuscs_3hr_HadDone</li> <li>http://rmip-dnfsuscs_3hr_HadDone</li> <li>http://rmip-dnfsuscs_3hr_HadDone</li> <li>http://rmip-dnfsuscs_3hr_HadBkipped</li> <li>N%</li> <li>1006</li> <li>http://rmip-dnfsuscs_3hr_HadDone</li> <li>http://rmip-dnfsuscs_3hr_HadDone</li> <li>http://rmip-dnfsuscs_3hr_HadDone</li> <li>http://rmip-dnfsuscs_3hr_HadDone</li> <li>http://rmip-dnfsuscs_3hr_HadDone</li> <li>http://rmip-dnfsuscs_3hr_HadDone</li> <li>http://rmip-dnfsuscs_3hr_HadDone</li> <li>http://rmip-dnfsuscs_3hr_HadDone</li> <li>http://rmip-dnfsuscs_3hr_HadDone</li> <li>http://rmip-dnfsuscs_3hr_HadDone</li> <li>http://rmip-dnfsuscs_3hr_HadDone</li> <li>http://rmip-dnfsusc</li></ul>                                                                                                    | l Clear   |
| Select Highlig         Source Url         Target Url         Status         %, FileName         Expected Size         Cur <ul> <li>http://cmip-dmrsuscs_3hr_HadDone</li> <li>http://cmip-dmrsuscs_3hr_HadDone</li> <li>http://cmip-dmrsuscs_3hr_HadDone</li> <li>http://cmip-dmrsuscs_3hr_HadDone</li> <li>http://cmip-dmrsuscs_3hr_HadDone</li> <li>http://cmip-dmrsuscs_3hr_HadDone</li> <li>http://cmip-dmrsuscs_3hr_HadDone</li> <li>http://cmip-dmrsuscs_3hr_HadDone</li> <li>http://cmip-dmrsuscs_3hr_HadSkipped</li> <li>http://cmip-dmrsuscs_3hr_Hadskipped</li> <li>http://cmip-dmrsuscs_3hr_Hadskipped</li></ul>                                                                                                    |           |
| v         http://rmip-dmrsuscs_3hr_HadDone         IT HadGEM2-ES trp45_t111p1_20912010130-20;1006           v         http://rmip-dmrsuscs_3hr_HadDone         Inr HadGEM2-ES trp45_t111p1_20912010130-20;1006           v         http://rmip-dmrsuscs_3hr_HadDone         Inr HadGEM2-ES trp45_t111p1_20912010130-20;1006           v         http://rmip-dmrsuscs_3hr_HadDone         Inr HadGEM2-ES trp45_t111p1_20912010130-20;1006           v         http://rmip-dmrsuscs_3hr_HadSkipped         0%           nttp://rmip-dmrsuscs_3hr_Hadskipped         0%         ?           v         http://rmip-dmrsuscs_3hr_Hadskipped         0%         ?           v         http://rmip-dmrsuscs_3hr_Hadskipped         0%         ?           v         http://rmip-dmrsuscs_3hr_Hadskipped         0%         ?           v         http://rmip-dmrsuscs_3hr_Hadskipped         0%         ?           nttp://rmip-dmrsuscs_3hr_Hadskipped         0%         ?         ?           http://rmip-dmrsuscs_3hr_Hadskipped         0%         ?         ?           nttp://rmip-dmrsuscs_3hr_Hadskipped         0%         ?         ?           http://rmip-dmrsuscs_3hr_Hadskipped         0%         ?         ?           htttp://rmip-dmrsuscs_3hr_Hadskipped         0% <th>rent Size</th>                                                                                                    | rent Size |
| Image: Name         Intre://cmip=dmrsuscs_3nr.HadDone         IntredGEM2=Estrop45_t111p1_20912010130=201         1006           Intre://cmip=dmrsuscs_3nr.HadDone         IntredGEM2=Estrop45_t111p1_20912010130=201         1006           Intre://cmip=dmrsuscs_3nr.HadBkipped         0%         ?           Intre://cmip=dmrsuscs_3nr.Hadskipped         0%         ?           Intre://cmip=dmrsuscs_3nr.Hadskipped         0%         ?           Intre://cmip=dmrsuscs_3nr.Hadskipped         0%         ?           Intre://cmip=dmrsuscs_3nr.Hadskipped         0%         ?           Intre://cmip=dmrsuscs_3nr.Hadbkipped         0%         ?           Intre://cmip=dmrsuscs_3nr.Hadbkipped         0%         ?           Intre://cmip=dmrsuscs_3nr.Hadbone         IntredGEM2=Estrop45_t111p1_20912010130=201         1006           Intre://cmip=dmrsuscs_3nr.Hadbone         IntredGEM2=Estrop45_t111p1_20912010130=201         1006           Intre://cmip=dmrsuscs_3nr.Hadbkipped         0%         ?         ?           Intre://cmip=dmrsuscs_3nr.Hadskipped         0%         ?         ?           Intre://cmip=dmrsuscs_3nr.HadBending         0%         ?         ?           Intre://cmip=dmrsuscs_3nr.HadBending         0%         ?         ?                                                                                                    | 1006 🔺    |
| Intr://rmip-dmrsuscs_3hr_Hadbone         Int HadGEM2=Estrp45_t11tp1_209912010130=20;1006           Intr://rmip-dmrsuscs_3hr_Hadbone         Int HadGEM2=Estrp45_t11tp1_209912010130=20;1006           Intr://rmip-dmrsuscs_3hr_Hadskipped         0%         ?           Intr://rmip-dmrsuscs_3hr_Hadskipped         0%         ?           Intr://rmip-dmrsuscs_3hr_Hadskipped         0%         ?           Intr://rmip-dmrsuscs_3hr_Hadskipped         0%         ?           Intr://rmip-dmrsuscs_3hr_Hadskipped         0%         1006           Intr://rmip-dmrsuscs_3hr_Hadskipped         0%         ?           Intr://rmip-dmrsuscs_3hr_Hadbone         Int HatGEM2=Estrp45_t11tp1_209912010130=20;1006           Intr://rmip-dmrsuscs_3hr_Hadskipped         0%         ?           Intr://rmip-dmrsuscs_3hr_Hadskipped         0%         ?           Intr://rmip-dmrsuscs_3hr_Hadskipped         0%         ?           Intr://rmip-dmrsuscs_3hr_Hadskipped         0%         ?           Intr://rmip-dmrsuscs_3hr_Hadskipped         0%         ?           Intr://rmip-dmrsuscs_3hr_Hadskipped         0%         ?           Intr://rmip-dmrsuscs_3hr_Hadending         0%         ?           Intr://rmip-dmrsuscs_3hr_HadPending         0%         ?                                                                                                    | 1006      |
| ⊮         http://cmip-dmrsuscs_3hr_Had bitpped         br_HadGEM2-ES_rcp45_r11ip1_209912010130-2091006           http://cmip-dmrsuscs_3hr_Had bitpped         0%         ?           http://cmip-dmrsuscs_3hr_Had bitpped         0%         ?           w         http://cmip-dmrsuscs_3hr_Had bitpped         0%         ?           w         http://cmip-dmrsuscs_3hr_Had bitpsed         0%         ?           w         http://cmip-dmrsuscs_3hr_Had bitpsed         0%         ?           w         http://cmip-dmrsuscs_3hr_Had bitpsed         0%         ?           w         http://cmip-dmrsuscs_3hr_Had bitpsed         0%         ?           mttp://cmip-dmrsuscs_3hr_Had bitpped         0%         ?         ?           http://cmip-dmrsuscs_3hr_Had bitpped         0%         ?         ?           http://cmip-dmrsuscs_3hr_Had bitpped         0%         ?         ?           w         http://cmip-dmrsuscs_3hr_Had bending         0%         ?         ?           w         http://cmip-dmrsuscs_3hr_Had Pending         0%         ?         ?           w         http://cmip-dmrsuscs_3hr_Had Pending         0%         ?         ?           w         http://cmip-dmrsuscs_3hr_HadPendin                                                                                                    | 1006      |
| http://rmip-dmrsuscs_3hr_Hadskipped         0%         ?           http://rmip-dmrsuscs_3hr_Hadskipped         0%         ?           // http://rmip-dmrsuscs_3hr_Hadskipped         0%         ?           // http://rmip-dmrsuscs_3hr_Hadskipped         0%         ?           // http://rmip-dmrsuscs_3hr_Hadskipped         0%         ?           // http://rmip-dmrsuscs_3hr_Hadbone         hr_HadGEM2-E5_rtp45_rt111p1_209912010130-20; 1006           // http://rmip-dmrsuscs_3hr_Hadskipped         0%         ?           // http://rmip-dmrsuscs_3hr_Hadskipped         0%         ?           // http://rmip-dmrsuscs_3hr_Hadskipped         0%         ?           // http://rmip-dmrsuscs_3hr_Hadskipped         0%         ?           // http://rmip-dmrsuscs_3hr_Hadskipped         0%         ?           // http://rmip-dmrsuscs_3hr_Hadskipped         0%         ?           // http://rmip-dmrsuscs_3hr_Hadskipped         0%         ?           // http://rmip-dmrsuscs_3hr_Hadskipped         0%         ?           // http://rmip-dmrsuscs_3hr_Hadpending         0%         ?           // http://rmip-dmrsuscs_3hr_Hadpending         0%         ?           // http://rmip-dmrsuscs_3hr_Hadpending         0%         ?<                                                                                                    | 1006      |
| http://cmip-dmrsuscs_3hr_HadExists         0%         ?           inttp://cmip-dmrsuscs_3hr_HadDone         http://cmip-dmrsuscs_3hr_HadDone         http://cmip-dmrsuscs_3hr_HadDone         http://cmip-dmrsuscs_3hr_HadDone         http://cmip-dmrsuscs_3hr_HadDone         http://cmip-dmrsuscs_3hr_HadDone         http://cmip-dmrsuscs_3hr_HadDone         http://cmip-dmrsuscs_3hr_HadDone         http://cmip-dmrsuscs_3hr_HadDone         http://cmip-dmrsuscs_3hr_HadSkipped         0%         ?           http://cmip-dmrsuscs_3hr_HadSkipped         0%         ?         ?         ?           http://cmip-dmrsuscs_3hr_HadSkipped         0%         ?         ?           http://cmip-dmrsuscs_3hr_HadSkipped         0%         ?         ?           inttp://cmip-dmrsuscs_3hr_HadSkipped         0%         ?         ?           inttp://cmip-dmrsuscs_3hr_HadPending         0%         ?         ?           inttp://cmip-dmrsuscs_3hr_HadPending         0%         ?         ?           inttp://cmip-dmrsuscs_3hr_HadPending         0%         ?         ?           inttp://cmip-dmrsuscs_3hr_HadPending         0%         ?         ?           inttp://cmip-dmrsuscs_3hr_HadPending         0%         ?         ? <t< th=""><th>0</th></t<>                                                                                                    | 0         |
| http://cmip-dmrsuscs_3hr_Hadbone               http://cmip-dmrsuscs_3hr_Hadbone               http://cmip-dmrsuscs_3hr_Hadbone               http://cmip-dmrsuscs_3hr_Hadbone               http://cmip-dmrsuscs_3hr_Hadbone               http://cmip-dmrsuscs_3hr_Hadbone               http://cmip-dmrsuscs_3hr_Hadbone               http://cmip-dmrsuscs_3hr_Hadbone               http://cmip-dmrsuscs_3hr_Hadbone               http://cmip-dmrsuscs_3hr_Hadbone               http://cmip-dmrsuscs_3hr_Hadskipped               0%               ?                     http://cmip-dmrsuscs_3hr_Hadskipped               0%               ?                     http://cmip-dmrsuscs_3hr_Hadskipped               0%               ?                 kttp://cmip-dmrsuscs_3hr_Hadpending               0%               ?                 kttp://cmip-dmrsuscs_3hr_HadPending               0%               ?                 kttp://cmip-dmrsuscs_3hr_HadPending               0%                ? <th>0</th>                                                                                                    | 0         |
| ⊮         http://cmip-dmrsuscs_3hr_Had2one         hr_HadGEM2-Es_rcp45_r11ip1_209912010130-2091006           ▶         http://cmip-dmrsuscs_3hr_Had2one         hr_HadGEM2-Es_rcp45_r11ip1_209912010130-2091006           ▶         http://cmip-dmrsuscs_3hr_Had8kipped         0%         ?           ▶         http://cmip-dmrsuscs_3hr_Hadskipped         0%         ?           ▶         http://cmip-dmrsuscs_3hr_Hadskipped         0%         ?           ▶         http://cmip-dmrsuscs_3hr_Hadskipped         0%         ?           ▶         http://cmip-dmrsuscs_3hr_Hadskipped         0%         ?           ▶         http://cmip-dmrsuscs_3hr_Hadskipped         0%         ?           ▶         http://cmip-dmrsuscs_3hr_HadPending         0%         ?           ▶         http://cmip-dmrsuscs_3hr_HadPending         0%         ?           ▶         http://cmip-dmrsuscs_3hr_HadPending         0%         ?           ▶         http://cmip-dmrsuscs_3hr_HadPending         0%         ?           ▶         http://cmip-dmrsuscs_3hr_HadPending         0%         ?           ▶         http://cmip-dmrsuscs_3hr_HadPending         0%         ?                                                                                                    | 1006      |
| ✓         Inttp://cmip-dmrsuscs_strHadBioped         Int. HadGEM2=E5_rcp45_r111p1_209912010130=201006            http://cmip-dmrsuscs_strHadBioped         0%         ?            http://cmip-dmrsuscs_strHadBioped         0%         ?            http://cmip-dmrsuscs_strHadBioped         0%         ?            http://cmip-dmrsuscs_strHadBioped         0%         ?            http://cmip-dmrsuscs_strHadBioped         0%         ?            http://cmip-dmrsuscs_strHadBioped         0%         ?            http://cmip-dmrsuscs_strHadPending         0%         ?            http://cmip-dmrsuscs_strHadPending         0%         ?            http://cmip-dmrsuscs_strHadPending         0%         ?            http://cmip-dmrsuscs_strHadPending         0%         ?            http://cmip-dmrsuscs_strHadPending         0%         ?                                                                                                    | 1006      |
| inttp://cmip-dimrsuscs_shr.Hadskipped         0%         ?           inttp://cmip-dimrsuscs_shr.Hadskipped         0%         ?           inttp://cmip-dimrsuscs_shr.Hadskipped         0%         ?           inttp://cmip-dimrsuscs_shr.Hadskipped         0%         ?           inttp://cmip-dimrsuscs_shr.Hadskipped         0%         ?           inttp://cmip-dimrsuscs_shr.Hadpending         0%         ?           inttp://cmip-dimrsuscs_shr.Hadpending         0%         ?           inttp://cmip-dimrsuscs_shr.Hadpending         0%         ?           inttp://cmip-dimrsuscs_shr.Hadpending         0%         ?           inttp://cmip-dimrsuscs_shr.Hadpending         0%         ?           inttp://cmip-dimrsuscs_shr.HadPending         0%         ?           inttp://cmip-dimrsuscs_shr.HadPending         0%         ?                                                                                                    | 1006      |
| inttp://cmip-dimrsuscs_sinr_Hadskipped         0%         ?           inttp://cmip-dimrsuscs_sinr_Hadskipped         0%         ?           inttp://cmip-dimrsuscs_sinr_Hadpending         0%         ?           inttp://cmip-dimrsuscs_sinr_Hadpending         0%         ?           inttp://cmip-dimrsuscs_sinr_Hadpending         0%         ?           inttp://cmip-dimrsuscs_sinr_Hadpending         0%         ?           inttp://cmip-dimrsuscs_sinr_Hadpending         0%         ?           inttp://cmip-dimrsuscs_sinr_Hadpending         0%         ?           inttp://cmip-dimrsuscs_sinr_Hadpending         0%         ?           inttp://cmip-dimrsuscs_sinr_Hadpending         0%         ?           inttp://cmip-dimrsuscs_sinr_Hadpending         0%         ?                                                                                                    | 0         |
| inttp://cmip-dimrsuscs_sinr_HadBkipped         iv%         iv%         iv%           iv         http://cmip-dimrsuscs_sinr_HadPending         0%         ?           iv         http://cmip-dimrsuscs_sinr_HadPending         0%         ?           iv         http://cmip-dimrsuscs_sinr_HadPending         0%         ?           iv         http://cmip-dimrsuscs_sinr_HadPending         0%         ?           iv         http://cmip-dimrsuscs_sinr_HadPending         0%         ?           iv         http://cmip-dimrsuscs_sinr_HadPending         0%         ?           iv         http://cmip-dimrsuscs_sinr_HadPending         0%         ?                                                                                                    | 0         |
|                                                                                                    | 0         |
| <u>v</u> <u>http://cmip-dnrsuscs_shr_HadPending</u> <u>0%</u> <u>?</u> <u>v</u> <u>http://cmip-dnrsuscs_shr_HadPending</u> <u>0%</u> <u>?</u> <u>v</u> <u>http://cmip-dnrsuscs_shr_HadPending</u> <u>0%</u> <u>?</u> <u>v</u> <u>http://cmip-dnrsuscs_shr_HadPending</u> <u>0%</u> <u>?</u> <u>v</u> <u>http://cmip-dnrsuscs_shr_HadPending</u> <u>0%</u> <u>?</u> <u>0%</u>                                                                                                    | 1006      |
| ✓         http://cmip-dn,rsuscs_shr_Had Pending         0%         ?           ✓         http://cmip-dn,rsuscs_shr_Had Pending         0%         ?           ✓         http://cmip-dn,rsuscs_shr_Had Pending         0%         ?           ✓         http://cmip-dn,rsuscs_shr_Had Pending         0%         ?                                                                                                    |           |
| Inttp://cmip-dnrsuscs_snr_Had Pending     U%     //cmip-dnrsuscs_snr_Had Pending     0%     ?      // http://cmip-dnrsuscs_snr_Had Pending     0%     ?                                                                                                    | 0         |
| Inttp://rmip-dn/rSuscs_shr_HadPending     V%     //     //mip-dn/rsuscs_shr_HadPendina     0%     ?                                                                                                    |           |
| I Inttp://cmip-gn/rsuscs 3nr Hag Penging U%                                                                                                    | 0         |
|                                                                                                    | 0         |
| nttp://cmip-dnrsuscs_shr_HadPending 0% /                                                                                                    |           |
| Intp://cmip-anrsusss_sm_Haarenang 0% /                                                                                                    | 0         |
| Intp://cmip-anrsuscs_snr_Haaskipped 0% /                                                                                                    | 0         |
| Intp://cmip-anrsuscs_snr_Haaskipped 0% /                                                                                                    | 0         |
| http://cmip-unrsusss_smi_Hauskipped 0% /                                                                                                    | 0         |
| Intp://tmp-unfrSusts_snr_Hadpripped U% /                                                                                                    | 0         |
| Show/Hide Summary and Status Information)                                                                                                    |           |

**Figure 6**: A sample screen shot for downloading second subset of files.

- DML can handle only one request at a time. When the transfer is done, user can open up another wget-request.sh or an inputfile.
- If user wants to cancel the request, they can click on the "Cancel" button, DML cancels the request after the current "active" file transfer is done.

### NCAR gsridftp transfers:

• User opens up the DML input file downloaded from the portal. The input file also contains the gateway login endpoint.

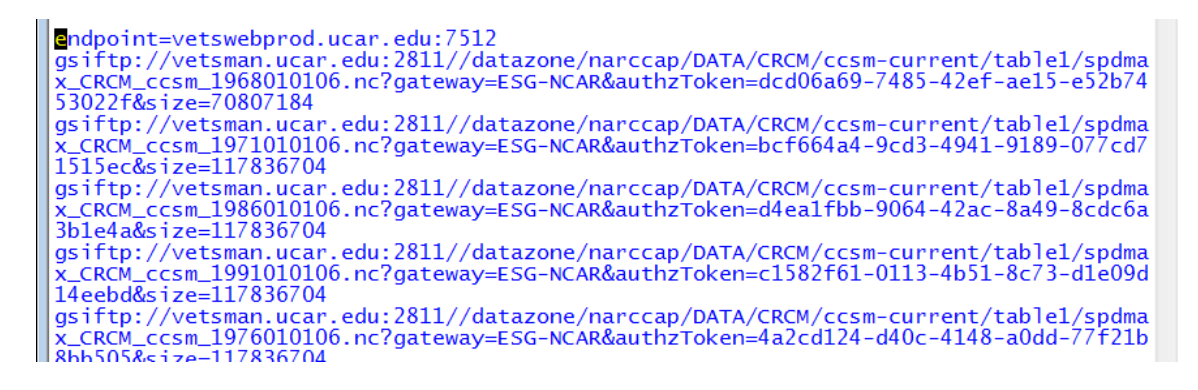

• During the transfer DML opens up a dialog box with username/password and retrieves the credential and continues the transfers.

| DataMover-Lite                                                                                                    |                                           |                    |                                                                          |                                                                                                    |                                                                                      |                      |                                              |
|----------------------------------------------------------------------------------------------------|-------------------------------------------|--------------------|--------------------------------------------------------------------------|----------------------------------------------------------------------------------------------------|--------------------------------------------------------------------------------------|----------------------|----------------------------------------------|
|                                                                                                    | Earth System Grid                         |                    |                                                                          |                                                                                                    |                                                                                      |                      |                                              |
| Get Credential                                                                                                    | Open                                      | Choose Target Dir. | /tmp                                                                     |                                                                                                    | Trans                                                                                | sfer Cancel          | Clear                                        |
| gsiftp_ncar.txt                                                                                                    |                                           |                    |                                                                          |                                                                                                    |                                                                                      |                      |                                              |
| ✓ Select Highlig Source Url Target Url Stat     ✓ gsiftp://vetsma spdmax_CRCM Pending     ✓ gsiftp://vetsma spdmax_CRCM Pending     griftp://vetsma spdmax_CRCM skipped     gsiftp://vetsma spdmax_CRCM skipped     gsiftp://vetsma spdmax_CRCM skipped     gsiftp://vetsma spdmax_CRCM skipped                                                                                                    |                                           |                    | Status<br>Pending<br>Pending<br>Skipped<br>skipped<br>skipped<br>skipped | %, FileName           0%           0%           0%           0%           0%           0%           0%           0%           0%           0%           0%           0%           0%           0%           0%           0% | Expe<br>70807:<br>117836<br>117836<br>117836<br>117836<br>117836<br>117836<br>923248 | tted Size Cur<br>184 | rent Size<br>0<br>0<br>0<br>0<br>0<br>0<br>0 |
| Summary Information       Detailed File Transfer St         Total Files       7         Total Files       7         SurceUrt:       gsiftp://vetsman.uca.edu         gsiftp://vetsman.uca.edu       Password :         Mayaln       Password :         Total Failed       0         Total Failed       0         Total Failed       0         Total Failed       0         Total Failed       0         Total Cancelled       0         Total Strict       V         Click on above table row to see detailed information about each file transfer.       V |                                           |                    |                                                                          |                                                                                                    |                                                                                      |                      |                                              |
| Show/Hide (Su                                                                                                    | Show/Hide &ummary and Status Information) |                    |                                                                          |                                                                                                    |                                                                                      |                      |                                              |

Figure 7: A sample screen shot for downloading NCAR gsiftp files.

## **Catalog Browsing Prototype**

- Catalog browsing feature is included in this version of DML. Currently, Browsing feature is enabled only for NASA-JPL gateway. Soon we will include browsing capability for other gateways.
- Click on CatalogMenu->BrowseCatalog to bring the catalog browsing window.
- Click on the desired tree node and filter the search. The selected files come on the right side panel.

• Search results are grouped by "20". "Transfer All" button will move all the files on the right side panel to the transfer window. "Transfer Selected" button will move the selected files from the right side panel to the transfer window. Transfer window will show the source, target, and file size for each files. User can choose again which files they want to transfer among the list, and click "Transfer".

| S r                                         | )ataMover-Lite                                                                                                    |                                                                                                    |                                                                                                    |                                                                                                    |              |
|---------------------------------------------|----------------------------------------------------------------------------------------------------|----------------------------------------------------------------------------------------------------|----------------------------------------------------------------------------------------------------|----------------------------------------------------------------------------------------------------|--------------|
| DMI                                         | CatalogMenu                                                                                                    |                                                                                                    |                                                                                                    |                                                                                                    |              |
|                                             | Earth                                                                                                    | System Grid                                                                                                    | Contraction of the                                                                                                    |                                                                                                    | ŝi 🖊         |
| (                                           | Get Credential Open Choose Targ                                                                                                    | et Dir. C:\Users\Shiva\Des                                                                                                    | sktop                                                                                                    | Transfer                                                                                              | Cancel Cle   |
| са                                          | atalogbrowsing                                                                                                    |                                                                                                    |                                                                                                    |                                                                                                    | ,            |
|                                             | Select Highlig Source Url Targ<br>// http://esg-datano hus/tobs<br>// http://esg-datano hus/stote<br>// http://esg-datano taNobs_/<br>CatalogBrowse | et Uri Status, %<br>_AIRS<br>_AIRS<br>NRS_L3                                                                                                    | Progress, FileName<br>0%<br>0%<br>0%                                                                                                    | Expected Size<br>462697336<br>462697316<br>462697324                                                  | Current Size |
| To<br>To<br>To<br>To<br>To<br>To<br>To<br>S |                                                                                                    | Total Number of Results: 1<br>0.obs4MIPs.NASA.JPLAIF project=obs4MIPs, model Data Center: NASA.JP 1.obs4MIPs.NASA.JPLAIF project=obs4MIPs, model Data Center: NASA.JPLAIF project=obs4MIPs, NASA.JPLAIF project=obs4MIPs, NASA.JPLAIF project=obs4MIPs, NASA.JPLAIF | 15       Transfer All       Transfer Selected <ul> <li>1-20</li> </ul> Cobs.AlRS, experiment=obs, time_frequency=mon, L         RS.mon.v1.husStderr_AIRS_L3_RetStd-v5_200209-20         Cobs.AlRS, experiment=obs, time_frequency=mon, L         RS.mon.v1.taNobs_AIRS_L3_RetStd-v5_200209-201         Cobs.AlRS, experiment=obs, time_frequency=mon, L         L         RS.mon.v1.taNobs_AIRS_L3_RetStd-v5_200209-201         Cobs.AlRS, experiment=obs, time_frequency=mon, L         L | 1105.nc<br>modeling realm-atmos<br>01105.nc<br>modeling realm-atmos<br>105.nc<br>modeling realm-atmos | I/NA SA-JPL/ |

Figure 8: A sample screen shot for catalog browsing

- New Features Added in DML-4
  - Target Files are downloaded in Hierarchy by default. Please unclick this checkbox if you want to download the files in flat-fashion.
  - By default files are downloaded with plain single connection. To increase download speed please click on SplitTransfer. This will open up "5" connections and downloads the files in to pieces. After the transfer is done, downloaded pieces are merged to form a single file.
  - Concurrency can also be choosen alongwith SplitTransfer. Files are downloaded in concurrency alongwith SplitTransfer.

| DataMover-Lite     DMI     DMI                                                             |                  |  |  |  |  |
|--------------------------------------------------------------------------------------------|------------------|--|--|--|--|
| Earth System Grid                                                                          |                  |  |  |  |  |
| Get Credential         Open         Choose Target Dir.         Enter a Value         Trans | fer Cancel Clear |  |  |  |  |
|                                                                                            |                  |  |  |  |  |
| DML Preferences                                                                            |                  |  |  |  |  |
| Config Advanced GridFTP Transfer Options                                                   |                  |  |  |  |  |
| Concurrency 1 * Retry 2 *                                                                  |                  |  |  |  |  |
| Overwrite Target files                                                                     |                  |  |  |  |  |
| ✓ DownloadInHierarchy                                                                      |                  |  |  |  |  |
| Save Detailed Report on Exit                                                               |                  |  |  |  |  |
| Show Transfer Rate in bytes/sec (Default/MB/sec)                                           |                  |  |  |  |  |
| SplitFiles                                                                                 |                  |  |  |  |  |
| close                                                                                      |                  |  |  |  |  |
|                                                                                            |                  |  |  |  |  |
|                                                                                            |                  |  |  |  |  |
|                                                                                            |                  |  |  |  |  |
|                                                                                            |                  |  |  |  |  |
|                                                                                            |                  |  |  |  |  |
|                                                                                            |                  |  |  |  |  |

Figure 9: Target files are downloaded in Hierarchy

Table of Messages:

• This table shows Error Messages or Warning Messages that can happen during "GetCredential" process.

| ErrorMessages/WarningMessages                            | Explanations                                                                                                    |
|----------------------------------------------------------|----------------------------------------------------------------------------------------------------|
| MyProxy get failed. [Caused by: invalid username]        | Please check your login username for the selected Gateway host.                                                                     |
| MyProxy get failed. [Caused by: invalid password]        | Please check your password for the selected<br>Gateway host.                                                                        |
| Exception : Please select a Host from the pulldown menu. | User clicked on "GetCredential" button without<br>selecting a Gateway host. Please select a<br>Gateway Host from the pulldown menu. |

| Exception : username or password is not provided    Exception : username or password is not provided    Exception : username or password is not provided                                                           | User clicked on "GetCredential" button without<br>provided username and password.Please<br>provide username and password.<br>Passphrase is not provided to initiate<br>userproxy credential. Please provide the<br>passphrase. |
|----------------------------------------------------------------------------------------------------|----------------------------------------------------------------------------------------------------|
| Login attempt failed for 3 times                                                                                                    | Login to Gateway host failed for 3 times. Please<br>clear the panel, reopen the ncar input file and<br>click Transfer again to login again.                                                                                    |
| EndPoint info or valid proxypath is not provided.<br>please click "GetCredentials" and obtain a credential or enter a valid proxy path.<br>Please Resume transfer after you GetCredential                          | User has tried to transfer the files, without<br>getting the credentials first. Please click on the<br>GetCredential button and retrieve credentials.                                                                          |
| gov.lbl.srm.client.exception.SRMClientException: No proxyfile found, peform getcredential first         gov.lbl.srm.client.exception.SRMClientException: No proxyfile found, peform getcredential first         OK | User clicked on CredentialInfo or<br>DeleteCredential without obtained credential<br>first. Please get credential first.                                                                                                    |
| Your proxy has only 9 second left.Please use GetCreden                                                                                                    | User proxy has only few seconds left, may not<br>be enough for the transfer. Please get your<br>credentials again or renew your userproxy.                                                                                     |
| UserCert/UserKey must be provided to GetCredential                                                                                                    | User selected "userproxy" credential" and<br>clicked on "GetCredential" without providing<br>values for UserCert/UserKey. Please provide<br>values for UserCert and UserKey.                                                   |
| Exception: Login to AuthorizationService is cancelled.                                                                                                    | User decided to cancel to login to the Gateway host Authorization service.                                                                                                    |

# • This table shows Warning Messages or Error Messages that can happen during file transfers.

| ErrorMessages/WarningMessages | Explanations |  |
|-------------------------------|--------------|--|
|                               |              |  |

| This file transfer request was cancelled.         X         This file transfer request was cancelled.         OK                                                                                                    | This current request was already cancelled<br>by the user. If you want to resume please<br>click on the "Clear" button on the top and<br>reopen the wget-download.sh input file and<br>click "Transfer" |
|----------------------------------------------------------------------------------------------------|----------------------------------------------------------------------------------------------------|
| Please click on the "Choose Target Dir" button to choose a target directory.         Image: Please click on the "Choose Target Dir" button to choose a target directory.         Image: Please click on the "Choose Target Dir" button to choose a target directory. | Target Dir is not selected to download files.<br>Please click on the "choose Target Dir"<br>button to choose a target directory on the<br>local machine for downloading files.                          |
| Cannot close this request, active transfer is going on now.                                                                                                    | Please wait until the all the files in the request is transferred fully.                                                                                                    |
| Target Dir file////C:\Users\Shiva\Desktopp does not exist, please click on the "Choose Target Dir" button to choose a different target dir.                                                                                                    | The target dir selected to download files<br>does not exist on the local computer.<br>Choose a different existing target dir.                                                                           |
| Exception : Files in the request (1)exists already in the local disk.Please use D Exception : Files in the request (1)exists already in the local disk.<br>Please use DML->Preferences->Config and choose overwrite option                                           | All files in this request already exists in the<br>local disk, please use use DML-<br>>Preferences->Config and choose overwrite<br>option.                                                              |
| No files to show in the panel, please check your input file                                                                                                    | User used a non wget-download.sh file as<br>an input file or incorrect input file. Please<br>check your input file.                                                                                     |

## • This table shows other informational messages in DML.

| Information Message                                                                                                    | Explanations                                                                                                    |
|----------------------------------------------------------------------------------------------------|----------------------------------------------------------------------------------------------------|
| ProxyPath=C:lUsers\Shiva\esg\credentials.pem Identity=/0=Grid/OU=GlobusTest/OU=simpleCA-pcrdi3.llnl.gov/CN=https://pcrdi3.llnl.gov/esgcet/myopenid/vijaya HoursLeft=11 MinutesLeft=22 SecondsLeft=29  OK | Showing users current credential<br>information. This information<br>message is shown after user "clicked"<br>on "CredentialInfo" button. |

| ProxyFile C:\Users\Shiva\.esg\credentials.pem deleted successfully.         X         ProxyFile C:\Users\Shiva\.esg\credentials.pem deleted successfully.         OK                                                                                                    | User clicked on "Delete Credential"<br>button, message is showing that<br>credential is deleted successfully.      |
|----------------------------------------------------------------------------------------------------|----------------------------------------------------------------------------------------------------|
| A proxy has been received for user C:Users\Shiva in C:Users\Shiva\esg\credentials.pem<br>Identity=/0=Grid/OU=GlobusTest/OU=simpleCA-pcmdi3.llnl.gov/CN=https://pcmdi3.llnl.gov/esgcet/myopenid/vijaya<br>HoursLeft=11 NinsLeft=59 SecsLeft=59<br>(NOTE: Lifetime granted depends on the configuration of the specific Gateway server.)<br>OK | After a credential is received from the<br>Gateway Host, information about the<br>credential is shown to the user. |